## Goodwin College of Education Endorsement Application Process

- Log on to Tk20, <u>http://neiu.tk20.com</u>, using your NEIU credentials Note: DO NOT create a new account.
  Note: It is preferred that you use Google Chrome or Mozilla Firefox.
  Note: Your username and password are the same as NEIUPort, D2L or Nmail.
- 2. On the left navigation bar, click on Applications.
- 3. Click on the button called + Create New Application.